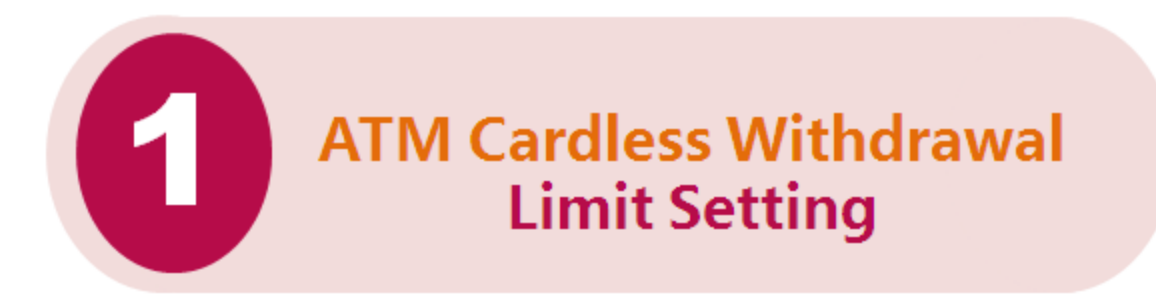

I. Log in to the mobile banking and press "ICBC Cardless Withdrawal" button on the Homepage.

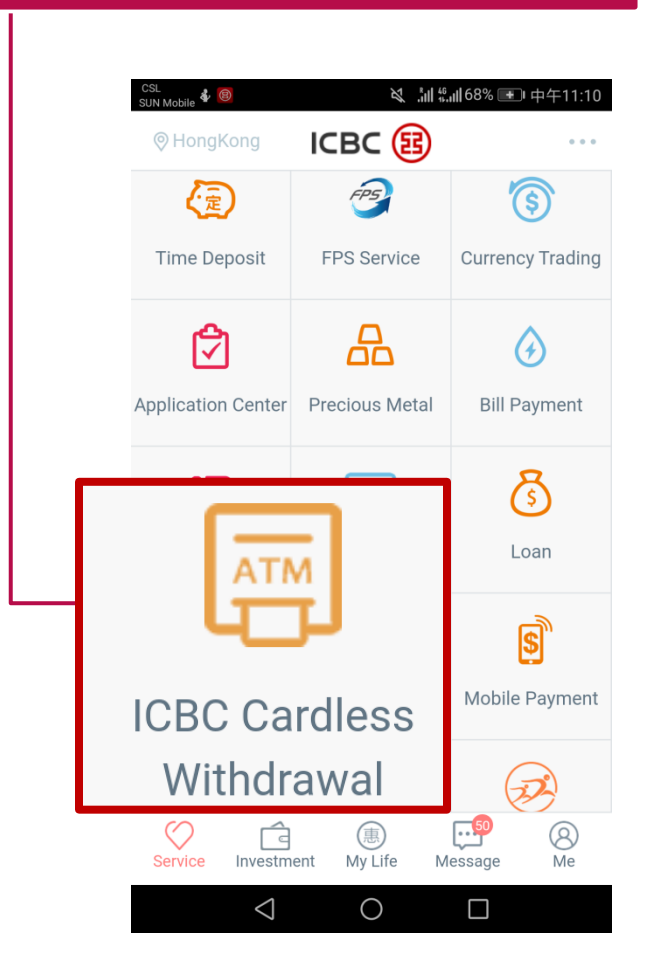

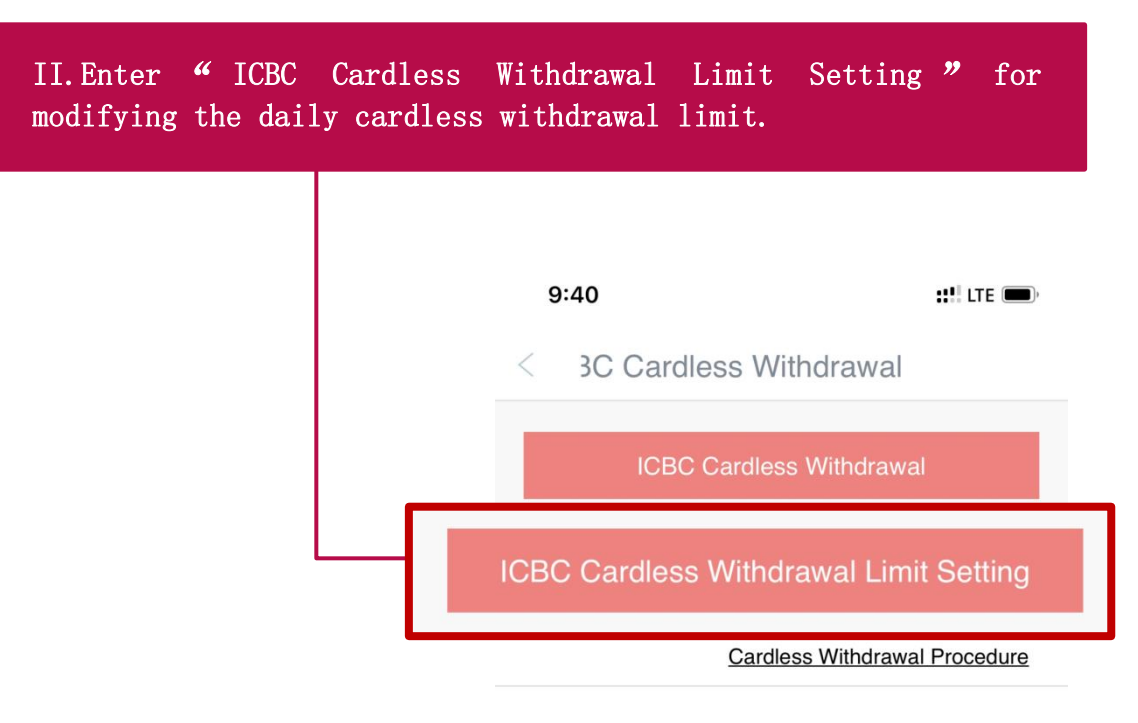

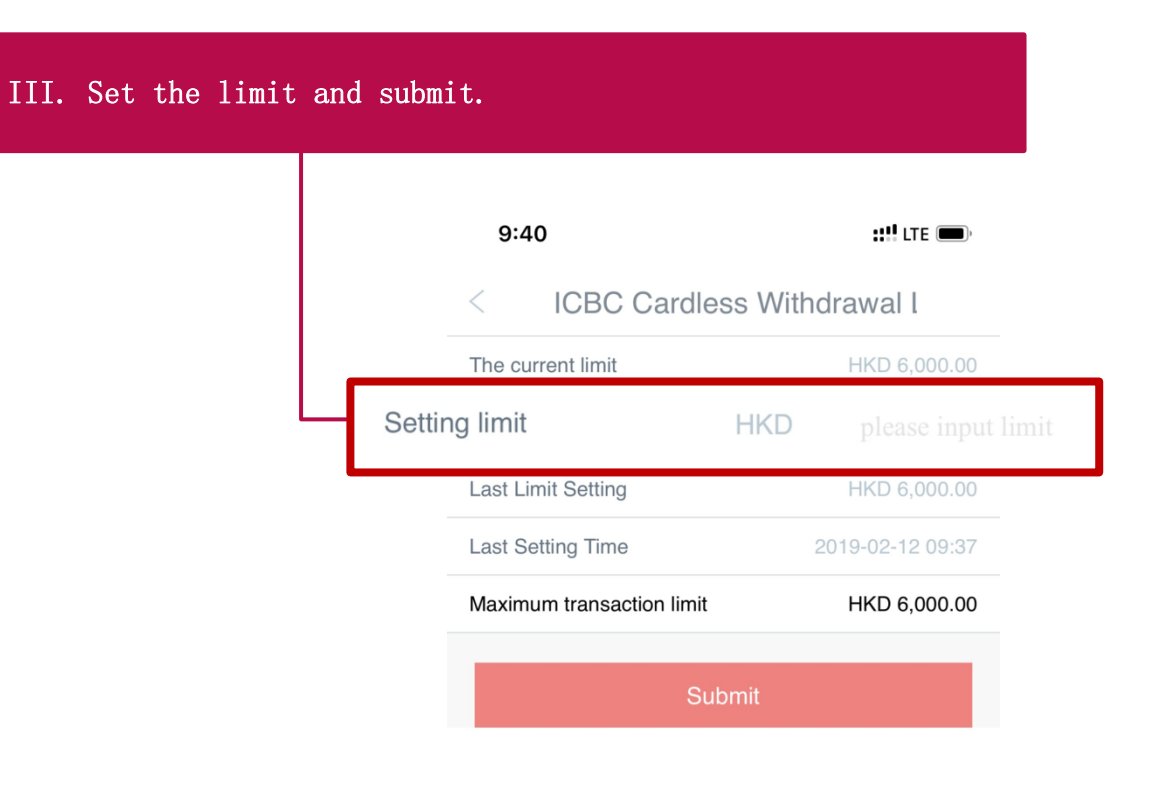

| V.Input dynamic password | shown on the toker                                                                       | 1.                                                       |
|--------------------------|------------------------------------------------------------------------------------------|----------------------------------------------------------|
|                          | 11:54                                                                                    | ull LTE 🗩                                                |
|                          | < ICBC Cardless                                                                          | Withdrawal Lir                                           |
|                          | The current limit:                                                                       | HKD 0                                                    |
|                          | Setting limit:                                                                           | HKD 5,000.00                                             |
|                          | Please press [OK] on Passy<br>Dynamic Password and finis<br>quickly as you can before ti | vord Token to get the<br>sh the transaction as<br>meout. |
|                          | Dynamic Password                                                                         | Please input                                             |
|                          | Confir                                                                                   | m                                                        |

| 9:41               | ::!!! LTE 💻       |
|--------------------|-------------------|
| < ICBC             | Cardless Withdraw |
| Instruction has    | en registered!    |
| Reference Number:  | 389614            |
| Instruction has    | en registered!    |
| Reference Number:  | 389614            |
| The current limit: | HKD 6,000.0       |
| Instruction has    | en registered!    |
| Reference Number:  | 389614            |
| The current limit: | HKD 6,000.0       |
| Setting limit:     | HKD 3,000.0       |

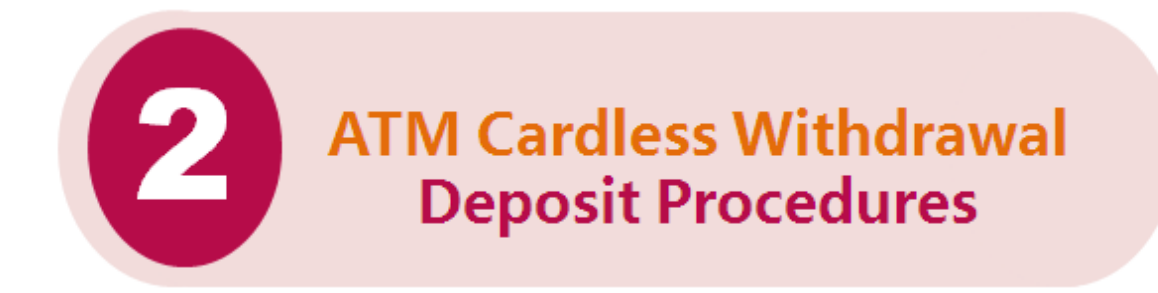

I. Press any key on the ATM keyboard to enter the cardless services menu page. Choose "ICBC Cardless Withdrawal".

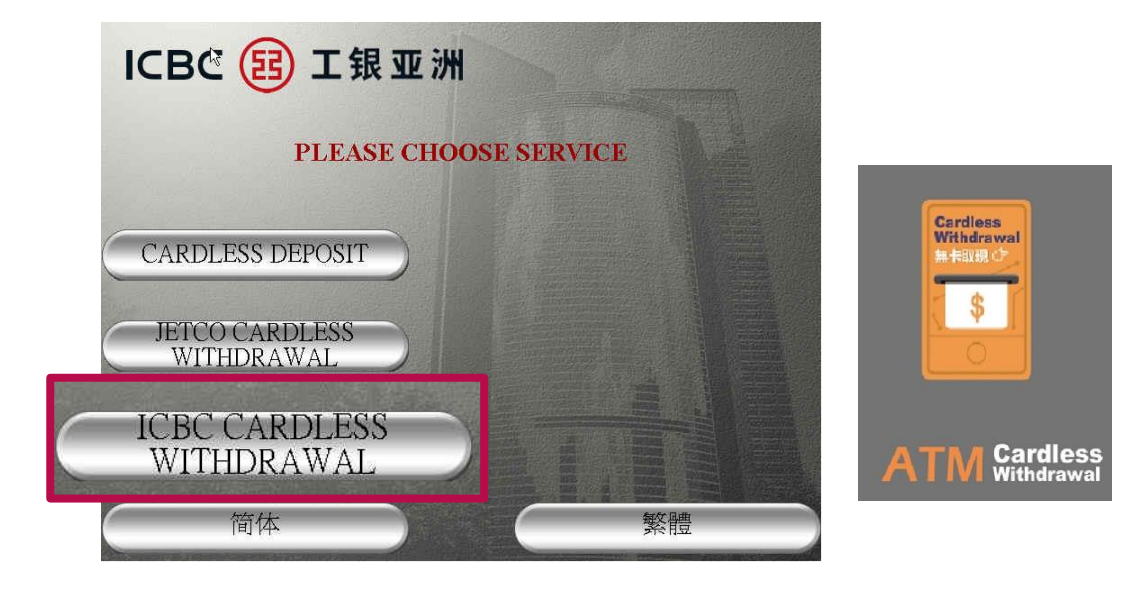

II. Click"..." at the upper right corner of the mobile banking homepage to enter the "Scan" function; or press "ICBC Cardless Withdrawal" button on the Homepage to enter the "ICBC Cardless Withdrawal".

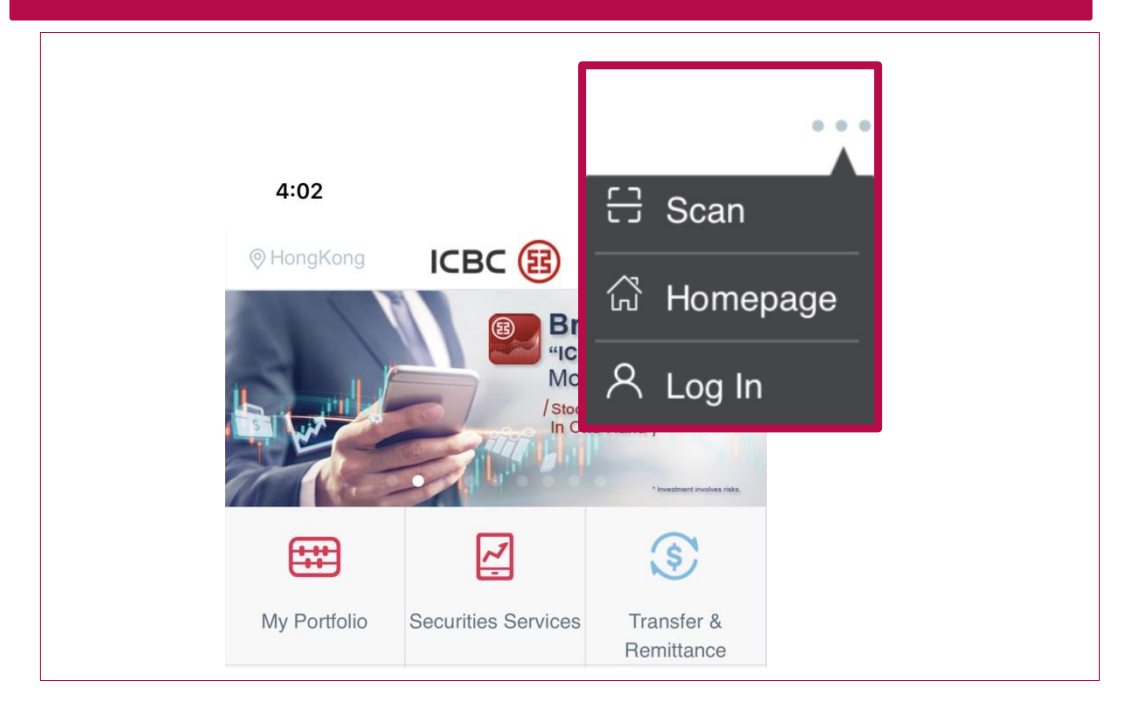

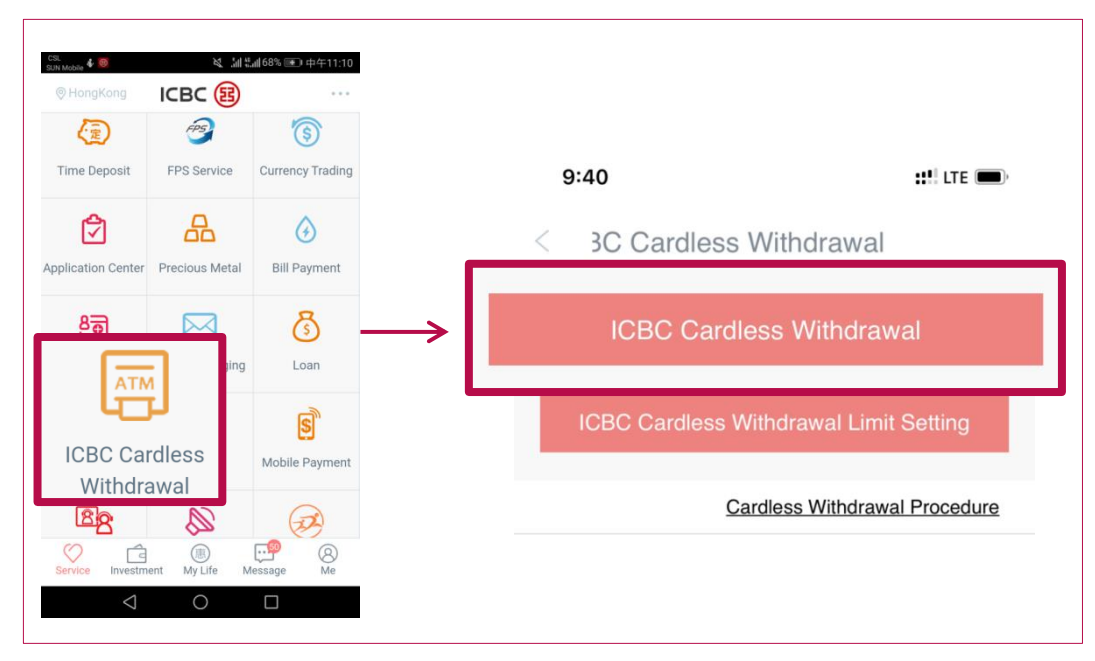

III. Scan the QR code shown on the ATM screen with the mobile banking app.

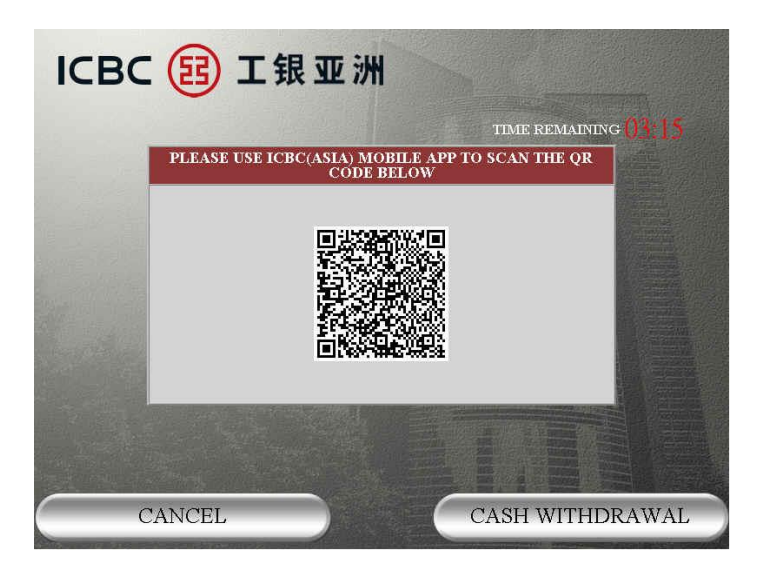

IV. Input the withdrawal currency, account, and amount.

|           | 19:48 ♦        Cardless Withdrawal       Withdrawal Information:                                                          | 💎 🖌 🎜 69% 🕯                          |           |
|-----------|----------------------------------------------------------------------------------------------------|--------------------------------------|-----------|
| Withdrawa | al Currency                                                                                                    |                                      | CNY 🗸     |
| Withdrawa | al Account                                                                                                    |                                      |           |
| Withdraws |                                                                                                    |                                      |           |
| Amount    | CNY                                                                                                    | Ple                                  | ase input |
| Amount    | CNY<br>Terminal                                                                                                    | 01109811                             | ase input |
| Amount    | Terminal<br>Transaction Time                                                                                              | 01109811<br>13/12/18 19:48:38        | ase input |
| Amount    | Terminal Transaction Time Important Notes: 1.Exchange transactions are not supported. 2.Dally available limit is HKD5000. | Ple<br>01109811<br>13/12/18 19:48:38 | ase input |

V. Click "Receive verification code". Input the verification code sent to you via SMS and then click "Confirm".

| 15:05                                                      | 💎 🔺 🛣 69% 🖬                                         | 14:53 🛇 🗖                                                                                                    | 💎 🖍 🔏 41% 📕                                                                            |
|------------------------------------------------------------|-----------------------------------------------------|----------------------------------------------------------------------------------------------------|----------------------------------------------------------------------------------------|
| < Vithdrawal                                               |                                                     | < ICBC C                                                                                                    | ardless Withdrawal                                                                     |
| Withdrawal Information:                                    |                                                     | Withdrawal Information:                                                                                                |                                                                                        |
| Withdrawal Account                                         |                                                     | Withdrawal Account                                                                                                    |                                                                                        |
| Withdrawal Amount                                          | HKD 100                                             | Withdrawal Amount                                                                                                    | HKD 100                                                                                |
| Transaction ID                                             |                                                     | Transaction ID                                                                                                    |                                                                                        |
| Terminal                                                   | 9811                                                | Terminal                                                                                                    | 9811                                                                                   |
| Transaction Time                                           | 15/12/18 15:02:48                                   | Transaction Time                                                                                                    | 18/12/18 14:49:47                                                                      |
|                                                            |                                                     |                                                                                                    |                                                                                        |
| Please key the one time pas<br>please use sms to authentic | isword to proceed<br>atel Receive verification code | Please key the one time pas<br>please use sms to authentic<br>Verification code has been<br>num:337483,please key in 1 | sword to proceed<br>atel Left 99second<br>sent to1811290****,sms refence<br>100second. |

## VI. Click "Cash Withdrawal" on the ATM screen.

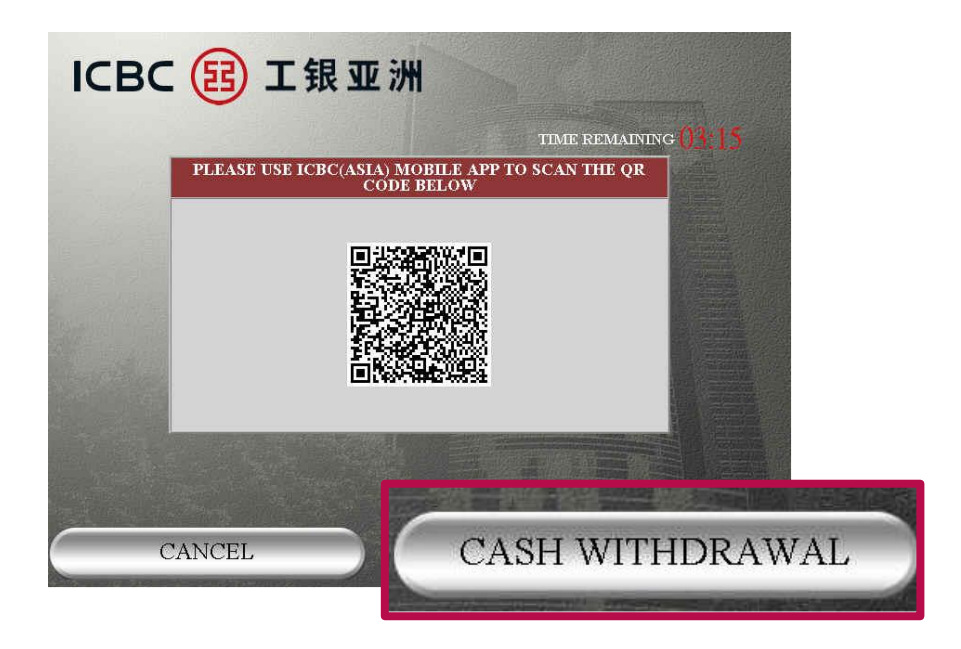

VII. Click "Take Cash" and finish the service.

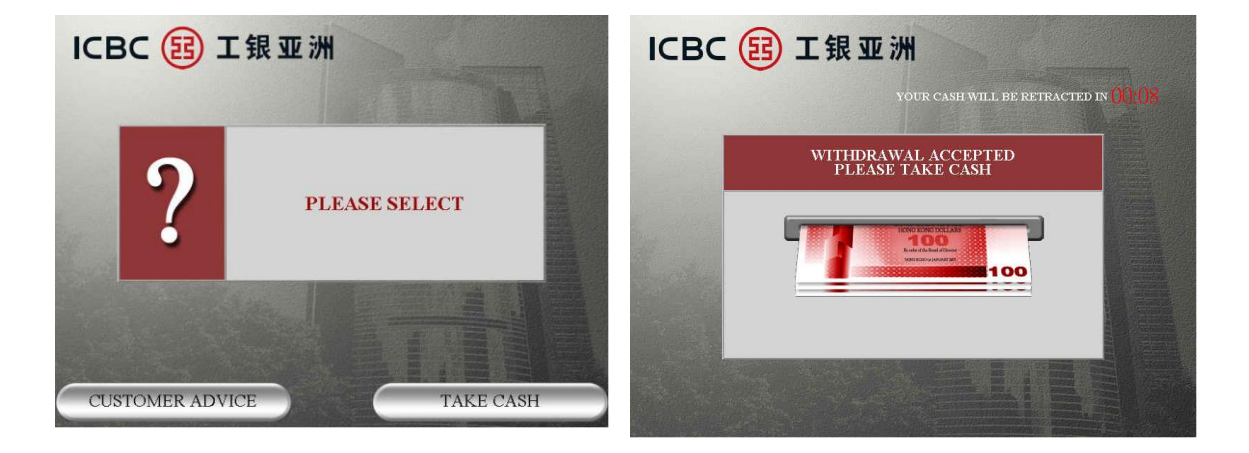

Complete